## **Email Encryption User Guide**

| <ol> <li>Click the Secure Messaging link within the<br/>secure email message you received.</li> </ol>                                                                                                    | Sector Lee.rodriguez@aetna.com sent you a secure message You can only view it in our <u>Secure Messaging service</u> . If you've not received a secure message from <u>lee.rodriguez@aetna.com</u> before, a password has been sent to you separately. If you don't receive it, you can <u>request a new one</u> . |
|----------------------------------------------------------------------------------------------------|----------------------------------------------------------------------------------------------------|
| <ol> <li>At the Log In page, enter your email address<br/>and click Next.</li> </ol>                                                                                                    | <b>tog In</b>                                                                                                    |
|                                                                                                    | Email Address<br>Next                                                                                                    |
| 3. At the "password" screen, enter your Aetna<br>Secure Messaging password and click "Log<br>In". If this is the first time receiving a secure<br>message from us, enter the temporary<br>password provided in the "Secure<br>Messaging password reminder" email you<br>should have received and click "Log In".<br>Otherwise, skip to step 6. | Log In<br>aetacct@yahoo.com<br>∲assword<br>Log In<br>Log in as a different user.<br>Forgot your password?                                                                                                    |

## **Email Encryption User Guide**

| 4. Please re-enter the temporary password the "current password" field.                                                        | in la la la la la la la la la la la la la                                                                                                    |
|----------------------------------------------------------------------------------------------------|----------------------------------------------------------------------------------------------------|
| Then type a new password, which will b                                                                                         | e Reset Password                                                                                                    |
| used for subsequent secure messages from Aetna. Click "Confirm" to continue.                                                   | Current Password                                                                                                    |
| NOTE: Password requirements are indicated below the password fields.                                                           | New Password                                                                                                    |
|                                                                                                    | Confirm Password                                                                                                    |
|                                                                                                    | <ul> <li>Minimum 8 characters</li> <li>Include at least one lowercase character (a-z)</li> <li>Include at least one uppercase character (A-Z)</li> <li>Include at least one numeric character (0-9)</li> <li>New Password and Confirm Password must be the same</li> </ul> |
|                                                                                                    | Confirm                                                                                                    |
| <ol> <li>You will now be prompted to enter the<br/>password you set in Step 4 and click "Log<br/>In".</li> </ol>               |                                                                                                    |
| The <b>next time</b> you receive a secure email message, <b>you will only be prompted for your email address and password.</b> | aetacct@yahoo.com                                                                                                    |
|                                                                                                    | Password                                                                                                    |
|                                                                                                    | The password has been saved                                                                                                    |
|                                                                                                    | Log In                                                                                                    |
|                                                                                                    | Log in as a different user.<br>Forgot your password?                                                                                                    |
|                                                                                                    |                                                                                                    |

## **Email Encryption User Guide**

| <ul> <li>6. At this point, you are now in the Secure<br/>Messaging portal, which provides you the ability<br/>to perform the following: <ul> <li>View received secure messages in "Inbox"</li> <li>View secure messages you responded to in<br/>"Sent Items"</li> <li>View message expiration</li> <li>Reply/Reply All</li> <li>Download received attachments and upload<br/>attachments to emails you're responding to</li> <li>Print</li> </ul> </li> </ul> | Comport     Comport     C |  |
|----------------------------------------------------------------------------------------------------|----------------------------------------------------------------------------------------------------|--|
| 7. When you're finished and ready to sign out,<br>click your account name in the top-right of<br>the screen and choose "Log Out".<br>https://aetna.unily.com/document/686122/emai<br>l-encryption-user-guide                                                                                                    | Q ZZEMailYahooTest   Image: Constraint of the state of the state of the                                  |  |